# Тестовое ПО модуля генератора-ЦАП и цифрового ввода-вывода LTR35

# LTR35TestGen

Крейтовая система LTR

Краткое руководство пользователя

Ревизия 1.0.0 апрель 2021г.

# Автор руководства:

Маслов А.С.

### ЗАО "Л-КАРД"

117105, г. Москва, Варшавское ш., д. 5, корп. 4, стр. 2

тел.: +7 (495) 785-95-25 факс: +7 (495) 785-95-14

# Адреса в Интернет:

http://www.lcard.ru/

#### E-Mail:

Отдел продаж: *mailto:sale@lcard.ru* Техническая поддержка: *mailto:support@lcard.ru* Отдел кадров: *mailto:job@lcard.ru* 

© Copyrigh 2021, ООО "Л Кард". Все права защищены.

| Ревизия | Дата       | Примечания по внесенным изменениям |
|---------|------------|------------------------------------|
| 1.0.0   | 30.04.2021 | Первая доступная для пользователя  |
|         |            | ревизия                            |

Последнюю ревизию Вы сможете найти в разделе библиотека файлов на нашем сайте.

L-Card оставляет за собой право обновлять документацию без уведомления пользователей об изменениях.

# СОДЕРЖАНИЕ

| 1. Общие сведения                             | .5 |
|-----------------------------------------------|----|
| 2. Работа с программой                        | .7 |
| 2.1. Генерация сигналов на аналоговых выходах | 7  |
| 2.1.1. Постоянное значение                    | 7  |
| 2.1.2. Импульс                                | 7  |
| 2.1.3. Синус                                  | 7  |
| 2.2. Генерация сигналов на цифровых выходах   | 8  |
| 2.3. Чтение входных данных на цифровых входах | 8  |
| 2.4. Настройки программы                      | 8  |
| 2.4.1. Вывод                                  | 9  |
| 2.4.2. Цифровой ввод данных                   | 9  |
|                                               |    |

# 1. Общие сведения

Программа ltr35gen предназначена для управления модулем LTR35 в составе измерительной установки LTR. Программа позволяет задействовать все возможности модуля в штатном режиме.

С помощью программы можно настраивать параметры работы модуля, устанавливать выходные аналоговые и цифровые сигналы, а также считывать входные цифровые сигналы.

| ×                                |                       |                               |                  | LTR35TestGen - 1      | 1.7.4              | _          | _              |             | - ÷ ×             |
|----------------------------------|-----------------------|-------------------------------|------------------|-----------------------|--------------------|------------|----------------|-------------|-------------------|
| CEnar                            | Иодуль LTR35          |                               |                  |                       |                    |            |                |             |                   |
| Сорос                            | LTR LTR-EU            | J-2 (5T380541)                |                  | - Слот                | Слот 1: LTR35-1-8  | - Сери     | йный номер 5L  | 1651303     |                   |
| Настройки                        | Модификация LTR35-    | 1-8                           | Bep              | осия прошивки PLD     | 3                  | Версия про | шивки FPGA 25  | <b>i</b>    |                   |
| Общие настрой                    | ĸN                    |                               |                  |                       |                    |            |                |             |                   |
|                                  |                       |                               | 2                |                       |                    |            |                | Dov/444 DU  |                   |
|                                  |                       | ц • ручная настроик           |                  |                       |                    | . Kaura    |                | гежим вы    |                   |
| Синхронизаци                     | я старта внутренняя • | условие запуска Фрон          | HT DIZ           |                       |                    | ✓ КОНТ     | оль заполненно | ости оуфера | 1000 MC 👻         |
| Сигналы на кан                   | налах ЦАП             |                               |                  |                       |                    |            |                |             | Входные данные    |
| Канал                            | Форма                 | Амплитуда                     | С                | мещение               | Частота            | Фаза       | Скважность     | Выход       |                   |
| 🗹 Канал 1                        | Пост. значение        | 10 000,000 мВ 🗘 Г             | Тик 👻            | 0,000 мВ 🏮            | 19 200,00 Гц 🏮     | 0,00 ° 🗘   | 2,000          | 1:1 -       |                   |
| ✓ Канал 2                        | Пост. значение        | 10 000,000 мВ 🗘 Г             | лик 🕤            | 0,000 мВ 🏮            | 19 200,00 Гц 🏮     | 0,00 ° 🌲   | 2,000          | 1:1 -       |                   |
| ✓ Канал 3                        | Пост. значение        | 10 000,000 мВ 🗘 Г             | лик 🕤            | 0,000 мВ 🏮            | 19 200,00 Гц 🏮     | 0,00 ° 🌲   | 2,000          | 1:1 -       |                   |
| ✓ Канал 4                        | Пост. значение        | 10 000,000 мВ 🗘 Г             | лик 🕤            | 0,000 мВ 🏮            | 19 200,00 Гц 🏮     | 0,00 ° 🌲   | 2,000          | 1:1 -       |                   |
| ✓ Канал 5                        | Пост. значение        | 10 000,000 мВ 🗘 Г             | лик 🕤            | 0,000 мВ 🏮            | 19 200,00 Гц 🏮     | 0,00 ° 🌲   | 2,000          | 1:1 -       |                   |
| ✓ Канал б                        | Пост. значение        | 10 000,000 мВ 🗘 Г             | лик 🕤            | 0,000 мВ 🏮            | 19 200,00 Гц 🏮     | 0,00 ° 🗘   | 2,000          | 1:1 -       |                   |
| ✓ Канал 7                        | Пост. значение        | 10 000,000 мВ 🗘 Г             | Тик 👻            | 0,000 мВ 🖕            | 19 200,00 Гц 🏮     | 0,00 °     | 2,000          | 1:1 🔹       |                   |
| ✓ Канал 8                        | Пост. значение        | 10 000,000 мВ 🗘 Г             | Тик 👻            | 0,000 мВ 📮            | 19 200,00 Гц 🏮     | 0,00 °     | 2,000          | 1:1 -       |                   |
|                                  |                       |                               |                  |                       |                    |            |                |             |                   |
| Все каналы                       | Пост. значение        | 10 000,000 мВ 📮 Г             | Тик 👻            | 0,000 мВ 🤤            | 19 200,00 Гц 📮     | 0,00 °     | 2,000          | 1:1 -       |                   |
| <ul> <li>Сигнал на ци</li> </ul> | фровых выходах        |                               |                  |                       |                    |            |                |             |                   |
| Период 10,4                      | 167 мкс 🗘 Нача        | льная задержка 0,0000         | МКС              | 🗘 Длительнос          | ть импульса 5,2083 | мкс        | Одиночный      | импульс     |                   |
| Сигнал v                         | становлен             |                               |                  |                       |                    |            |                |             | Установить сигнал |
|                                  |                       |                               |                  |                       |                    |            |                |             |                   |
| Журнал<br>14:56:50, 1.04.2021    | Летали                | LTR35-1-4 51 1651305: CP92- C | устройство       | и установлена успешно |                    |            |                |             | 0 🗶               |
| 14:56:50, 1.04.2021              | Детали                | LTR35-1-4, 5L1651305: Связь с | устройство       | и закрыта успешно     |                    |            |                |             |                   |
| 14:56:50, 1.04.2021              | Детали                | LTR35-1-8, 5L1651303: Связь с | -<br>устройством | и установлена успешно |                    |            |                |             |                   |

Рис 1.1. Главное окно программы

Сведения о функциональных возможностях модуля, необходимые для успешной работы с программой, находятся в документе «Крейтовая система LTR. Руководство пользователя» *https://www.lcard.ru/download/ltr.pdf* в главе «Модуль ЦАП LTR35». Перед началом работы с программой рекомендуется подробно ознакомится с данным руководством.

После старта программа обнаруживает подключенные крейты, в каждом из которых есть хотя бы один модуль LTR35, и автоматически подключается к первому из найденных. Используемый модуль можно поменять путем выбора крейта LTR или номера слота в крейте.

Программа может одновременно работать только с одним модулем. Однако, существует возможность запуска нескольких экземпляров программы для работы с разными модулями LTR35, причем каждый новый экземпляр программы никак не повлияет на работу уже используемых модулей. Если желаемый модуль программа не обнаруживает, вероятно он уже используется другой программой, для этого необходимо другую программу закрыть и нажать кнопку «Обновить». Программа запоминает свое текущее состояние в системной папке пользователя при нормальном закрытии и восстанавливает конфигурацию интерфейса при последующем запуске. В случае запуска нескольких экземпляров программы будет записана конфигурация последней закрытой программы.

# 2. Работа с программой

#### 2.1. Генерация сигналов на аналоговых выходах

Для получения выходных сигналов на соответствующих контактах разъема модуля LTR35 необходимо активировать нужные каналы и для каждого из них выбрать выход 1:1 или 1:10. Затем нажать кнопку «Установить сигнал».

Можно выбрать одну из стандартных частот преобразования ЦАП или задать свою, для этого необходимо выбрать вариант «Ручная настройка» и ввести значение частоты в соответствующее поле.

Поддерживается работа модуля как в потоковом, так и в циклическом режимах.

В потоковом режиме работы генератора можно использовать три варианта синхронизации старта. По умолчанию используется внутренняя синхронизация для работы одного модуля. Для работы модулей в паре необходимо запустить два экземпляра программы. В первом экземпляре для модуля нужно выбрать вариант синхронизации «Ведущий» для генерации сигнала старта на контакте разъема. Во втором экземпляре нужно выбрать вариант синхронизации «Ведомый» для ожидания получения сигнала старта от ведущего модуля. В этом случае необходимо выбрать условие запуска по фронту или спаду сигнала. Схема подключения модулей между собой описана в руководстве пользователя.

Также в потоком режиме есть возможность контроля заполненности буфера по эхо, которая по-умолчанию активирована. Контроль фактически обеспечивает ускорение процесса останова генератора до указанного значения в миллисекундах. Выключение контроля в потоковом приведет к необходимости ожидания опустошения всего объема буфера, что может занять несколько секунд.

В циклическом режиме отображается количество отсчетов для группы выбранных сигналов (значение обновляется после старта генерации)

Для каждого канала поддерживаются следующие типы форм:

2.1.1. Постоянное значение

Для постоянного значения необходимо указать амплитуду.

#### 2.1.2. Импульс

Импульс задается с помощью амплитуды, смещения, частоты, фазы и скважности. Фаза задается в градусах, таким образом, к примеру, 180° — это задержка генерации импульса на половину периода. Фаза не может быть отрицательной или быть больше паузы между импульсами.

# 2.1.3.Синус

Источником синусоидального сигнала может быть программный или аппаратный генератор. При выборе варианта формы «Синус» используется программный генератор. Для использования аппаратного генератора необходимо выбрать один из двух вариантов «Ариф.N\_SIN» или «Ариф.N\_COS», где N — номер аппаратного генератора.

Для задания синусоидального сигнала необходимо указать амплитуду (пик) или RMS, смещение, частоту и начальную фазу.

Выход каждого аппаратного генератора можно направить сразу на несколько выходов модуля. В этом случае, все параметры сигналов на этих выходов должны совпадать, в противном случае программа выдаст ошибку.

В программе предусмотрена возможность активации и задания параметров для всех каналов одновременно. Для этого можно использовать нижнюю комбинацию управляющих элементов «Все каналы». После изменения комбинации активных сигналов или их параметров следует нажать кнопку «Установить сигнал» для фактической установки сигналов на выходах. При обнаружении недопустимой конфигурации программа выключит генератор и выдаст соответствующее сообщение об ошибке.

#### 2.2. Генерация сигналов на цифровых выходах

Импульсный сигнал подается сразу на все цифровые выходы модуля. Для получения выходных сигналов на соответствующих контактах разъема модуля LTR35 необходимо указать период, начальную задержку и длительность импульсов. Предусмотрена возможность генерации одиночного импульса.

### 2.3. Чтение входных данных на цифровых входах

Для чтения входных данных нужно активировать поле «Входные данные» и перезапустить генератор с помощью кнопки «Установить сигнал». По умолчанию чтение настроено на получение 10 слов эхо-данных с первого из выбранных каналов генератора. Предусмотрена также возможность чтения внешних сигналов с одного или одновременно двух входов. Количество отображаемых слов с момента старта генератора также поддается настройке (см. «Настройки программы»).

# 2.4. Настройки программы

Для открытия окна настроек программы нажмите кнопку «Настройки».

| 1                                     | Har                | ะเรื่องแหม             | _        | _           |               | *          |
|---------------------------------------|--------------------|------------------------|----------|-------------|---------------|------------|
| Коррекция АЧХ                         |                    |                        |          |             |               |            |
| Включена                              |                    |                        |          |             |               |            |
| Задана вручную                        |                    |                        |          |             |               |            |
| F <sub>0</sub> 10000,00 🗘 К (Кана     | ал 1) 0,160        | 000                    |          | К (Канал 5) | 0,160000      | <u></u>    |
| F <sub>д0</sub> 192000,00 К (Канал    |                    | 2) 0,160000 🗘 К (Кана: |          |             | 1 6) 0,160000 |            |
| К (Кана                               | (Канал 3) 0,160000 |                        |          | К (Канал 7) | 0,160000      |            |
| К (Кана                               | ал 4) 0,160        | 000                    |          | К (Канал 8) | 0,160000      |            |
|                                       |                    |                        |          |             |               |            |
| Зывод                                 | Калибровс          | очные коээфицие        | нты      |             |               |            |
| Формат данных 20 бит 👻                | Канал              | Смещение 1:1           | Шкала 1: | 1 Cr        | иещение 1:10  | Шкала 1:10 |
| Скорость вывода 4-байтных слов 384000 | Канал 1            | 7428.96                | 0.959468 |             | 347.67        | 0.966201   |
|                                       | Канал 2            | -7085.18               | 0.958408 |             | 150.88        | 0.965214   |
| цифровои ввод данных                  | Канал З            | 1888.16                | 0.959454 | 1           | 800.06        | 0.966423   |
| Количество слов для отображения 10 🗘  | Канал 4            | -3422.51               | 0.958086 | -3          | 474.14        | 0.965165   |
| Режим ввода Эхо данных 💌              | Канал 5            | 7400.21                | 0.95962  | 7           | 319.35        | 0.966618   |
| Делитель скорости битового ввода 1 👻  | Канал б            | -6449.96               | 0.958502 | -6          | 506.52        | 0.965438   |
| Состояние                             | Канал 7            | -2222.52               | 0.95974  | -2          | 322.45        | 0.967173   |
|                                       |                    | C 470 00               | 0.058228 |             | 552.48        | 0.965249   |
| Скорость ввода слов 192000            | Канал 8            | -6479.92               | 0.950220 |             | 0002.40       |            |

Рис 2.1. Окно настроек

Предусмотрена возможность активации контроля АЧХ, в том числе с заданием при необходимости параметров коррекции вручную для каждого канала.

Калибровочные коэффициенты заполняются автоматически при подключении к модулю LTR35 или изменении активного модуля.

Поля состояний вывода и ввода отображают текущие значения только после фактического запуска генерации.

#### 2.4.1.Вывод

Предусмотрена возможность выбора формата данных для сигналов ЦАП. При изменении значения указывается скорость вывода 4-х байтных слов, которая будет получена в результате изменения формата.

#### 2.4.2. Цифровой ввод данных

Возможно задать до 10 000 слов для отображения. Для выбора источника входных данных необходимо изменить режим ввода. При выборе режимов «DI1», «DI2» или «DI1 & DI2» изменение делителя скорости приведет к обновлению полей состояния скорости ввода. Значения отображаются только при фактически запущенном генераторе.

Невозможно одновременное чтение внешних входных данных и активация контроля заполнения буфера от эхо, так как для этих функций используется один и тот же канал передачи данных. Программа позволит выбрать одновременно только одну из этих функций.